## Manual de Instalação

### Instalação via apt-get

## Índice de capítulos

| 1 - Pré-requisitos para instalação01                                    |
|-------------------------------------------------------------------------|
| 2 - Instalando o SIGA-ADM01                                             |
| 2.1 - Preparando a instalação                                           |
| 2.2 - Instalando e configurando o SIGA-ADM                              |
| 2.3 - Acessando o SIGA-ADM04                                            |
| 3 - Removendo o SIGA-ADM04                                              |
| 4 - Atualização da base de dados de versões anteriores05                |
| 4.1 - Introdução                                                        |
| 4.2 - Permissões de acesso do postgresql 06                             |
| 4.3 - Instalação de sistema novo com Schema e dados iniciais06          |
| 4.4 - Atualização da versão 10.12 para versão 11.07 07                  |
| 4.5 - Realizar backup do Schema e dos dados<br>em formato (UTF8 ACII)07 |
| 4.6 - Atualizar uma base anterior à versão 10.12<br>para a 11.07        |
| 4.7 - Atualizar base da versão 11.07 para 11.11 09                      |
| 5 - Considerações finais                                                |

## Índice de figuras

| Fig.01 - Confirmação da instalação02                       |
|------------------------------------------------------------|
| Fig.02 - Licença do JAVA02                                 |
| Fig.03 - Concordando com os termos da licença do JAVA 03   |
| Fig.04 - Concordando com a licença do SIGA-ADM03           |
| Fig.05 - Campo para inserção do nome da Instituição03      |
| Fig.06 - Campo para inserção da sigla da Instituição 03    |
| Fig.07 - Campo para inserção do endereço IP do servidor 04 |
| Fig.08 - Tela inicial da aplicação                         |

Projeto SIGA-EPCT

Manual de Instalação via *apt-get* 

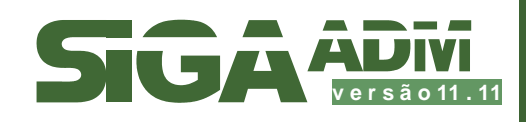

# Introdução

O SIGA-ADM é um subsistema do SIGA-EPT (Sistema Integrado de Gestão Acadêmica da Educação Profissional e Tecnológica), desenvolvido com tecnologias livres pela Rede Nacional de Pesquisa e Inovação em Tecnologias Digitais - RENAPI. *http://www.renapi.gov.br* 

Este projeto tem o apoio do Ministério da Educação - MEC (*http://portal.mec.gov.br*), através da Secretaria da Educação Profissional e Tecnológica- SETEC.

http://portal.mec.gov.br/setec

Para mais informações sobre o projeto visite: http://www.renapi.gov.br/sigaepct/o-projeto

#### **Objetivos**

Este manual objetiva explicitar os procedimentos e ferramentas necessárias a instalação e configuração do subsistema SIGA-ADM (Sistema Integrado de Gestão Acadêmica) em um sistema operacional Linux através de um terminal.

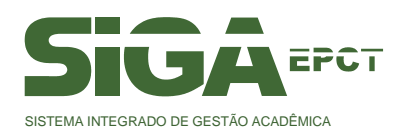

Versão novembro/2011

### Instalação

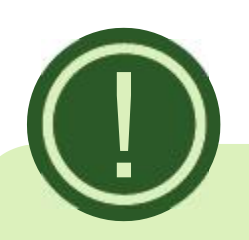

Lembramos que este manual destina-se а explicar como realizar a instalação do SIGA-ADM um sistema em operacional Linux de 32 ou 64 bits. baseado nas distribuições Debian Lenny e Ubuntu Server 10.04.

#### 1 - Pré-requisitos para instalação

Para que você possa efetuar as instalações sem problemas recomendamos utilizar um usuário que tenha permissão de **root** (super usuário).

Estando logado no terminal com um usuário que possua a permissão, basta executar o comando abaixo para alterar para root:

#### \$ sudo su

Caso não consiga logar como super usuário, você terá de entrar em contato com o administrador do computador, pois só ele poderá lhe conceder a permissão.

Também é recomendado que você tenha acesso a uma Internet banda larga, pois todos os arquivos mencionados neste documento são obtidos através de download.

#### 2 - Instalando o SIGA-ADM

#### 2.1 - Preparando a instalação

Para que o sistema possa ser instalado via o comando *apt-get* é necessário adicionar o link do repositório ao arquivo **/etc/apt/sources.list**.

Use o editor de texto de sua preferência e adicione a linha abaixo no final do arquivo.

### deb http://mirror-ifrn.renapi.gov.br/sigaept/apt/linux sigaepct/

Para Debian Lenny que não possuir repositório para as dependências na sources.list, adicione também ao arquivo a linha abaixo.

### *deb http://download.unesp.br/linux/debian lenny main contrib non-free*

Por último, atualize a lista de pacotes executando este comando:

#### # apt-get update

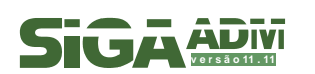

#### 2.2 - Instalando e configurando o SIGA-ADM

Após executar os passos da seção anterior, inicie a instalação através deste comando:

#### # apt-get install renapi-sigaadm

Será exibida a mensagem da figura 1 questionando se você deseja instalar o sistema. Confirme pressionando **Y** ou **S**, dependendo da linguagem de seu sistema operacional.

|                                                                                                    | Fig. 01 - Confirmação da Instalação                                                                                                    |
|----------------------------------------------------------------------------------------------------|----------------------------------------------------------------------------------------------------|
| Obter:18 http://security.ubuntu.com karmic-security/unive<br>Obter:19 http://security.ubuntu.com karmic-security/unive<br>Obter:20 http://security.ubuntu.com karmic-security/unive<br>Obter:21 http://security.ubuntu.com karmic-security/unite<br>Baixados 772kB em Imin 43s (74320/s)<br>Lendo listas de pacetes Pronto<br>siga@siga-desktop:-\$ sudo apt-get install re<br>Display all 127 possibilities? (y or n]<br>siga@siga-desktop:-\$ sudo apt-get install renapi-siga@dm<br>Lendo listas de pacetes Pronto<br>Construindo árvore de dependências<br>Lendo informação de estado Pronto<br>Os pacetes extra a seguir serão instalados:<br>apache2 apache2-ngm-prefork apache2-utils apache2.2-bin<br>java-common libapache2-nod-php5 libapri libaprutil] lib<br>libredline5 obbcinstidebian1 php5 php5-common php5-pg5 | rse Packages [56,1kB]<br>erse Sources [10,1kB]<br>verse Packages [1669B]<br>verse Sources [5696]<br>n apache2.2-common gsforts-x11<br>apprutil1-dbd-sqlite3 libaprutil3-ldap<br>sql postgresql-8.3 |
| postgresql:-client-0.3 postgresql:-client-common postgres<br>sun-java6-jre unixodbc<br>Pacotes sugeridos:<br>apache2-doc apache2-suexec apache2-suexec-custom equiv:                                                                                                    | sql-common sun-java6-bin sum-java6-jdK<br>php-pear php5-suhosin oidentd                                                                                                    |
| iumi-server postgresql-mot-w.3 sum-javab-demo sum-java<br>sum-javab-plugin ia32-sum-javab-flugin sum-javab-fonts<br>ttf-kochi-mincho ttf-sazanami-mincho ttf-arphic-uming M                                                                                                    | ttf-kochi-gothic ttf-sazanami-gothic<br>libmyodbc odbc-postgresql libctl                                                                                                    |
| apache2 apache2-npm.prefork.apache2-utils apache2.2-bir<br>java-common Libapache2-nod-php5 Libapr1 Libaprutill lib<br>libreadLine5 odbcinstidebian1 ph5 php5-common ph5-pgs<br>nostoresol-client-8.3 postoresol-client-common postore                                                                                                    | <pre>h apache2.2-common gsfonts-xll<br/>aprutill-dbd-sqlite3 libaprutill-ldap<br/>sql postgresgl-8.3<br/>sql-common renami-sinaadm swn-iava6-bin</pre>                                             |
| sun java5-jdk sun-java5-jre unixodbc<br>0 pacotes atualizados, 26 pacotes novos instalados, 0 a s                                                                                                    | serem removidos e 281 mão atualizados.                                                                                                    |
| Pepeiso balkar lozas de arquivos.<br>Depois desta operação, 340MB adicionais de espaço em disc<br>Você quer continuar [S/n]?                                                                                                    | co sgaðo usados.                                                                                                    |

Em seguida, será exibida outra mensagem, desta vez questionando se os pacotes devem ser instalados sem verificação. Novamente pressione **Y** ou **S** para concordar.

A partir deste momento, será efetuado o download de todos os pacotes necessários. Este passo poderá ser demorado, dependendo da velocidade de sua conexão à Internet. Durante o download você será questionado a concordar com termos de licença dos softwares envolvidos.

Uma das licenças exibidas é a do Java (figura 2). Pressione a tecla TAB para acessar o OK.

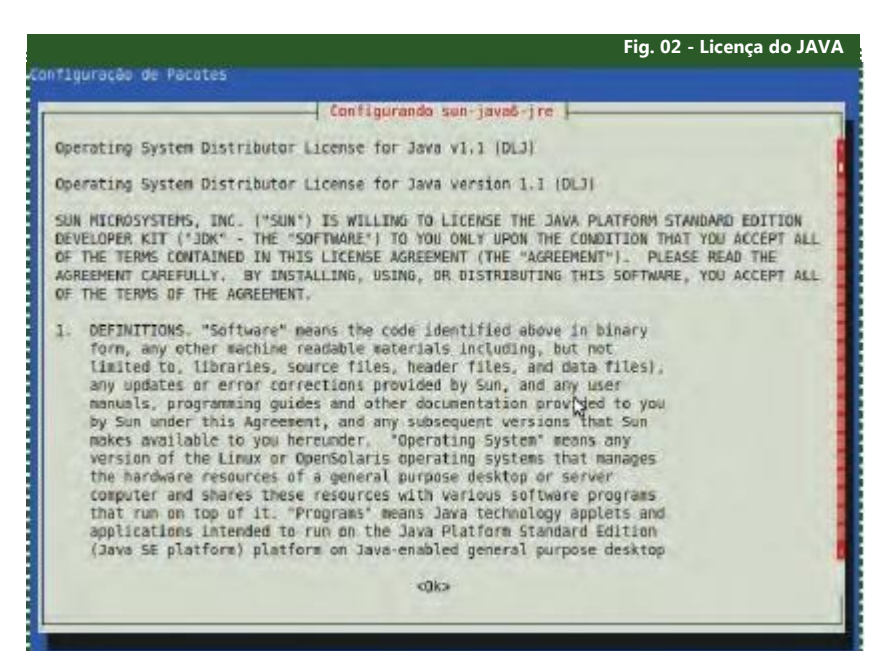

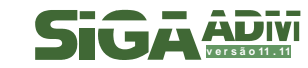

Após ter lido a licença, concorde selecionado Sim (figura 3):

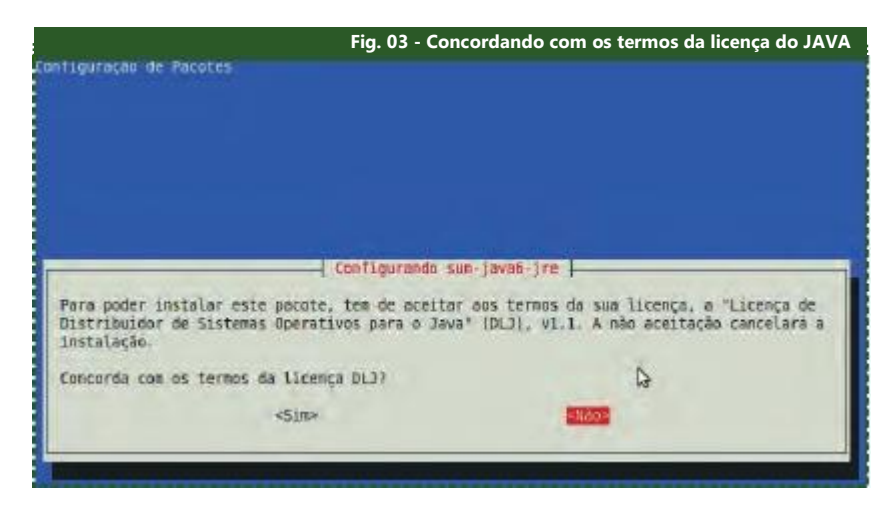

Será exibida a licença do SIGA-ADM. Pressione **Sim** para concordar (figura 4):

|                 | Licença                            |
|-----------------|------------------------------------|
| SIGR-ADM é un s | oftuare livre: você pode           |
| redistribui-lo  | dentro dos termos da Licença Públi |
| Geral GNU cono  | publicada pela Fundação do Softuar |
| Liure (FSF): na | versão 2 da Licença.               |
| Este programa   | é distribuído na esperança que pos |
| ser útil, mas S | EM NEMHUMA GARANTIA: sem una garan |
| implicita de AD | EQUAÇÃO a qualquer MERCADO ou      |
| APLICAÇÃO EM PA | RTICULAR. Veja Licença do Software |
| Péblico Brasile | iro no endereço                    |
| uum softwarepub | lico.gov.br ou escréva para Pundaç |
| do Software Liu | re (FSF) Inc51 Franklin St. Fift   |
| Floor, Boston,  | MA 02110-1301, USA                 |
|                 | 8000                               |

Quando for solicitado, digite o nome completo da Instituição.

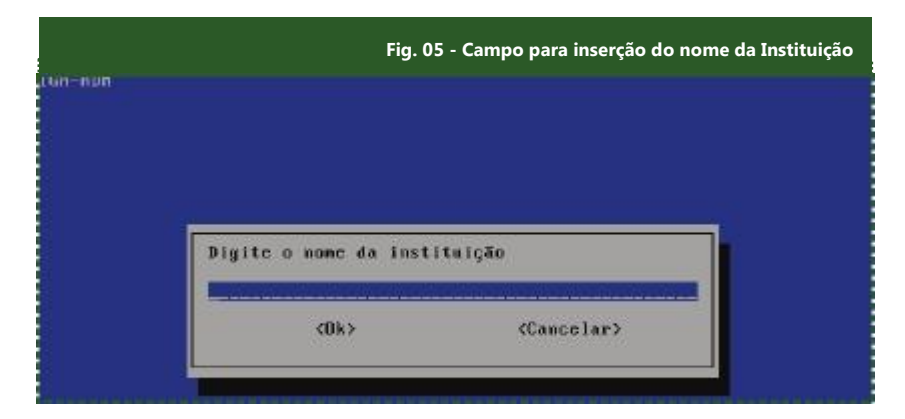

Quando for solicitado, digite a sigla da instituição.

|          |                | Fig. 06 - Ca | mpo para inserção     | da sigla da Instituição |
|----------|----------------|--------------|-----------------------|-------------------------|
| SIGA-ADM |                |              |                       |                         |
|          |                |              |                       |                         |
|          |                |              |                       |                         |
|          |                |              |                       |                         |
|          | Digite a sigla | da instituiç | ao                    |                         |
|          | <0k>           |              | <cancelar></cancelar> |                         |
|          | -25-           |              |                       |                         |
| L        |                |              |                       |                         |

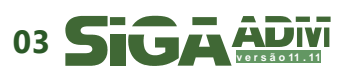

Em seguida, insira o endereço IP do computador no qual a aplicação está rodando.

|          | Fig. 07 - Campo para inserção do endereço IP do servio |                       |  |
|----------|--------------------------------------------------------|-----------------------|--|
|          |                                                        |                       |  |
|          |                                                        |                       |  |
|          |                                                        |                       |  |
| Digite   | sea IP                                                 |                       |  |
| ITOSINTA | 0.111.215                                              |                       |  |
| 15/2910  | 5.111.215                                              |                       |  |
|          | <0k>                                                   | <cancelar></cancelar> |  |

Por fim, defina uma senha para o banco de dados da aplicação.

Após ter digitado as configurações, o banco de dados será criado e populado com algumas informações necessárias. Este procedimento poderá levar algum tempo.

#### 2.3 - Acessando o SIGA-ADM

Para acessar o sistema, você poderá abrir um browser no servidor e digitar a seguinte URL:

#### http://localhost/

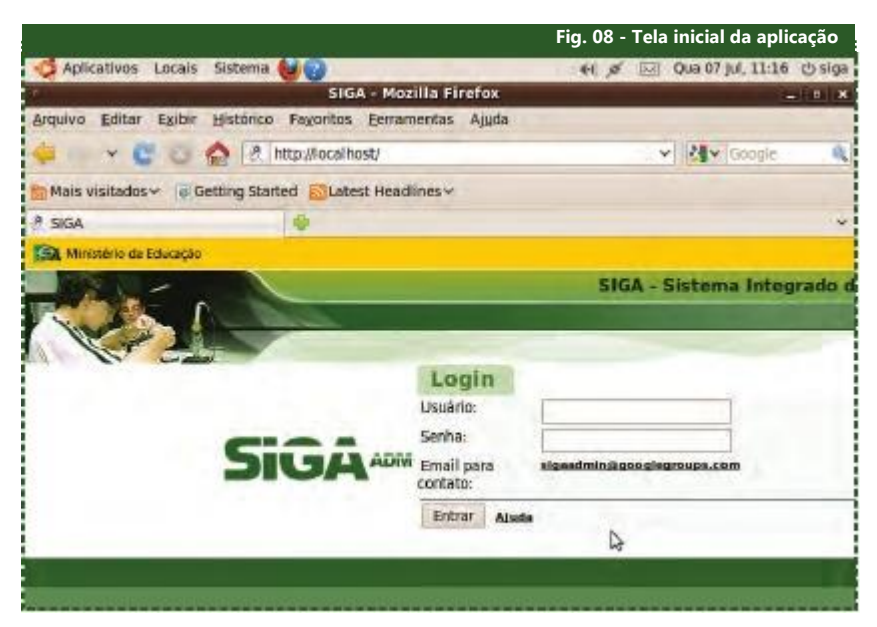

#### 3 - Removendo o SIGA-ADM

Para remover a aplicação execute:

#### *#apt-get remove renapi-sigaadm*

Caso deseje remover a aplicação por completo, inclusive as dependências, execute

#### #apt-get autoremove renapi-sigaadm

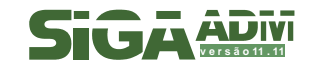

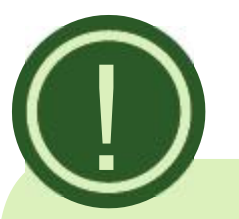

Embora seja homologado pela equipe desenvolvimento de а instalação do sistema em plataforma Linux com base Ubuntu e/ou Debian, é possível a instalação do sistema em qualquer outro sistema operacional que ofereça uma ambiente Apache 2.2, PHP5 е PostgreSQL8.3, ficando a critério do administrador local resolver qualquer disparidade quando a configuração de ambiente fora do especificado por esta equipe.

#### 4 - Atualização da base de dados de versões anteriores

#### 4.1 - Introdução

Este manual prevê uma instalação nova ou uma atualização da versão 10.12 para a versão 11.07 ou 11.11 do sistema SIGA EPTC- ADM. Nesta versão mudamos o modo de atualização da base: antes, realizávamos a migração de dados de uma estrutura antiga para a nova estrutura do banco. Agora quando existir uma base já alimentada da versão 10.12 ou 11.07, esta poderá ser atualizada apenas utilizando o script. Ao fim deste manual também daremos instruções para migrações de versões anteriores.

Recomendamos utilizar um usuário que tenha permissão de ambiente do Shell do Linux, SSH e PostgreSQL.

Em casos de erros não previstos em ambiente de teste, será necessário um estudo caso a caso.

Poderão aparecer divergências se utilizada versões diferentes dos programas especificados pela equipe de desenvolvimento. Em caso de situações adversas as especificações e definições, solicitamos que entre em contato com a equipe de suporte, informando as versões dos pacotes utilizados e quais foram as condições em que ocorreram o erro, descrevendo, inclusive, as mensagens apresentadas.

#### CONSIDERAÇÕES

Os caracteres "<" e ">" serão utilizados apenas por questões didáticas para indicar onde, no comando, deverá ser alterado. Eles não deverão permanecer após a substituição dos valores. Na citação 8.{2,3,4}, seria ou 8.2, 8.3 ou 8.4, deverá ser identificada a versão excluindo tanto os demais valores, virgulas e chaves;

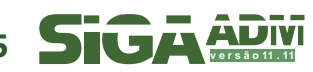

<host> - deverá ser substituído pelo endereço da máquina onde possui o banco de dados instalado.

Em caso de estar na mesma máquina, utilizar a referência "localhost". Em caso de estar em outra máquina deverá ser informado o IP da máquina, não se squecendo de dar permissão de acesso ao IP que você esta utilizando como cliente, para isto deverá ser dado este privilégio na sessão "**# IPv4 local connections:**" do arquivo /etc/postgresql/8.{2,3,4}/main/pg\_hba.conf da máquina servidora do banco.

**porta**> - informasse a porta de listener do PostgreSQL normalmente 5432, porém se o administrador tiver alterado deverá ser informado a porta atual;

<usuário do postgres> - por padrão "postgres"; se diferente trocar pelo usuário que é utilizado em seu banco customizado;

<caminho> - deverá ser indicado o diretório onde será gravado o arquivo. Não esquecer este caminho, pois será necessário para a futura recuperação dos dados;

<**nome da base>** - nome da base de dados, por padrão "dbsiga"; se houver sido alterada informar o novo nome;

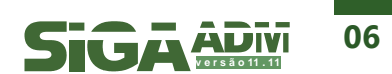

Para acessar a base do postgresql de um computador Remoto é necessário trabalhar as permissões do banco No arquivo **/etc/postgresql/8.3/main/pg\_hba.conf**. Para isso encontre a sessão do arquivo identificada como "**#IPv4 local connections**" e insira a permissão de confiável (trust) para seu ip e mascara:

4.2 - Permissões de acesso do postgresal

host all all127.0.0.1/32trust #para acesso localhost all all<IP>/<MASK>trust #para acesso remoto

O <IP> deverá ser substituído pelo endereço da máquina que você quer utilizar como cliente de acesso ao banco. <MASK> representa a visão de endereços dada pela máscara de subrede, que por padrão seriam /0, /8, /16 , /24 e /32.

#### 4.3 - Atualização da versão 10.12 para versão 11.07

Em uma atualização do sistema da versão 10.12 para 11.07, é necessário a execução de 2 scripts após a cópia de todos os arquivos do sistema. Deve-se executar com o usuário postgres:

#### sudo su postgres

# Abre uma sessão com o usuário postgres necessário na manipulação e administração do banco pelo cliente psql;

caminho=/var/www/miolo/modules/config/sql/11.07/ #define uma variável *caminho* para simplificação na execução do script.

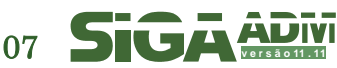

# executa o script que muda a estrutura e alimenta novos

dados em um database dbsiga já existente;

psql -U <usuário\_do\_postgres> -d <nome da base> -f '\$caminho/upgrade\_sequences\_sigaepct\_adm\_1107.sql
# executa o script que atualiza os valores das sequences, a
partir dos valores máximos nas tabelas correspondentes;

#### 4.4 - Realizar backup do Schema (estrutura do banco de dados) e dos dados em (UTF8 ACII)

#### Backup dos Dados:

/usr/bin/pg\_dump --host <host> --port <porta> --username <usuário\_do\_postgres> --format plain --data-only --disable-triggers -column-inser ts --disable-dollar-quoting --verbose --file "<caminho>/dbsiga\_dados.sql" <nome da base>

#### Backup do Schema

/usr/bin/pg\_dump --host **<host>** --port **<porta>** --username **<usuário\_do\_postgres>** --format plain --schema-only --no-owner -create --column-inserts --disable-dollar-quoting --verbose --file "**<caminho>**/dbsiga\_schema.sql" **<nome da base>** 

#### 4.5 - Atualizar uma base anterior à versão 10.12 para a 11.07

Considerando que por ser um sistema legado em diversas instituições que foram pilotos do projeto deste 2007, quando atualizamos a estrutura da base de dados, não destruímos nenhum de seus objetos e tomamos o cuidado da resolução dos campos serem sempre superiores ou iguais ao anterior.

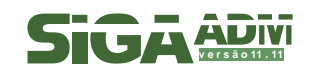

Com o tempo foram modificados alguns dos tipos de dados destes campos, porém, uma vez que exportados os dados com saída no formato de INSERT segundo o SQL ANSI, ao rodar estes scripts gerados com os dados, estes se convertem de texto para os formatos devidos de **integer** ou **numeric**, quando o caso.

Então, considerando estas condições, entende-se que, teoricamente, baseado em ações tomadas em ambientes de testes, se exportados os dados antigos para arquivo sugerido como "<caminho>/dbsiga\_dados.sql" conforme descrito no item 4.5, destruir o banco dbsiga anterior, construir o novo esquema, importar os dados do arquivo sugerido como "<caminho>/dbsiga\_dados.sql", os dados entrariam na nova estrutura tranquilamente.

Após essa importação dos dados seria necessário rodar o script *upgrade\_sigaepct\_adm\_old\_4\_1107.sql.* 

Segue um exemplo de como seriam abaixo:

 # Abrir uma sessão com o usuário postgres necessário na manipulação e administração do banco pelo cliente psql;
 sudo su postgres

# Define uma variável caminho para simplificação na execução do script.

caminho=/var/www/miolo/modules/config/sql/11.07/

# Backup da estrutura do dbsiga para possível recuperação futura

/usr/bin/pg\_dump --host <host> --port <porta> --username <usuário\_do\_postgres> --format plain --schema-only --no-owner -create --column-inserts --disable-dollar-quoting --verbose -file "\$caminho/dbsiga\_schema.sql" <nome da base>

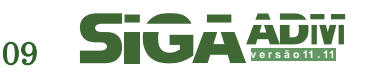

# Backup dos dados do dbsiga para recuperação futura

/usr/bin/pg\_dump --host <host> --port <porta> --username
<usuário\_do\_postgres> --format plain --data-only --disable-triggers -column-inserts --disable-dollar-quoting --verbose --file
"<caminho>/dbsiga\_dados.sql" <nome da base>

# Destrói o banco de dados anterior

psql -U <nome do usuário do banco> -c "drop database <nome da base>";

# Executa o script que cria o database dbsiga e sua estrutura de objetos

psql -U <usuário\_do\_postgres> -f \$caminho/new\_schema\_sigaepct\_adm\_1107.sql

# Executa o script que alimenta os dados no dbsiga exportados previamente psql -U <usuário\_do\_postgres> -d <nome da base> -f

\$caminho/dbsiga\_dados.sql

# Executa o script que atualiza os valores de algumas tabelas conforme necessidades da versão 11.07

# Podem aparecer mensagens que os objetos já existiam e que não precisariam ser criados, porém os dados que faltavam serão incluídos normalmente
psql -U <usuário\_do\_postgres> -d <nome da base> -f
\$caminho/upgrade\_sigaepct\_adm\_old\_4\_1107.sql

# Executa o script que atualiza os valores das sequences a partir dos valores máximos nas tabelas correspondentes.
psql -U <usuário\_do\_postgres> -d <nome da base> -f
\$caminho/upgrade\_sequences\_sigaepct\_adm\_1107.sql

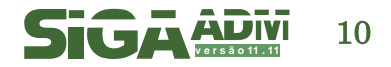

#### 4.6 - Atualizar base da versão 11.07 para a 11.11

Em uma atualização do sistema da versão 11.07 para 11.11, é necessário a execução de um (1) script após a cópia de todos os arquivos do sistema, executando com o usuário postgres:

#### caminho=/var/www/miolo/modules/config/sql/11.11/

# define uma variável caminho para simplificação na execução dos scripts

#### psql -U <usuário\_do\_postgres> -d <nome da base> -f \$caminho/ajustes11.11.sql

# executa o script que atualiza estrutura e dados da base da versão 11.07 para 11.11.

**Realizar backup do Schema** (estrutura do banco de dados) e dos dados (UTF8 ASCII):

Dados do banco:

/usr/bin/pg\_dump --host <host> --port <porta> --username <usuário\_do\_postgres> --format plain --data-only --disable-triggers -column-inserts --disable-dollar-quoting --verbose --file "<caminho>/dbsiga\_dados.sql" <nome da base>

Schema do banco:

/usr/bin/pg\_dump --host <host> --port <porta> --username <usuário\_do\_postgres> --format plain --schema-only --no-owner --create -column-inserts --disable-dollar-quoting --verbose --file "<caminho>/dbsiga\_schema.sql" <nome da base>

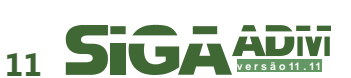

#### 5 - Considerações finais

A RENAPI agradece a você por ter instalado o SIGA-ADM. Sua participação no desenvolvimento deste sistema é imprescindível.

Envie-nos um email **suporte-adm.sigaept@renapi.gov.br**. Faça parte desta equipe, colaborando com sugestões ou contando sua experiência. Desta forma, poderemos tornar o SIGA-ADM um sistema cada vez melhor. Esperamos que o conteúdo deste manual possa realmente ter lhe auxiliado na instalação do SIGA-ADM.

Se você encontrou problemas, possíveis erros ou gostaria de nos ajudar a melhorá-lo , abra um ticket de suporte no REDMINE (http://redmine.renapi.gov.br).

Gostaríamos ainda de lembrar que toda a documentação relativa ao uso dos módulos do SIGA-ADM está disponível em http://www.renapi.gov.br/sigaepct/download/siga-adm.

Visite o portal da RENAPI e conheça outros projetos: http://www.renapi.gov.br.

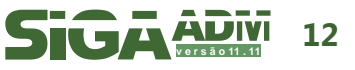